## Installing the Strava app

• Download the Strava app.

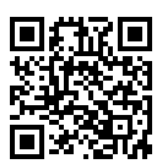

Via the Google Play Store or the App Store

## Connecting the Strava app with the Orunning app

- Open the Orunning app.
- Select the Activity panel.
- Select the activity you wish to export.

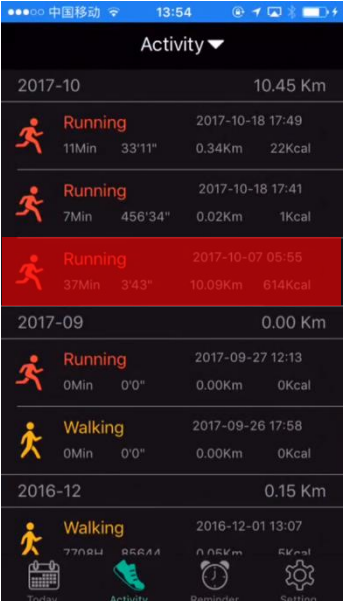

• Select the  $\leq$  icon.

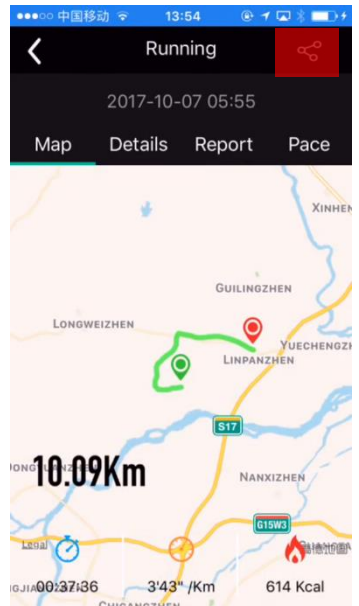

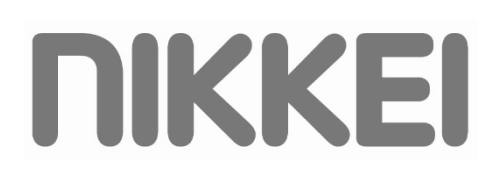

• Select upload strava.

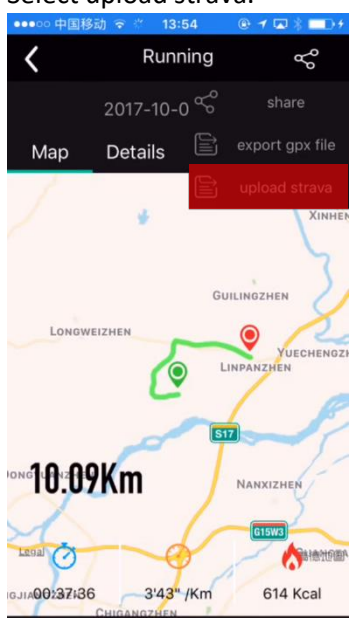

- The app opens the internet browser automatically.
- Select Authorize on the webpage.

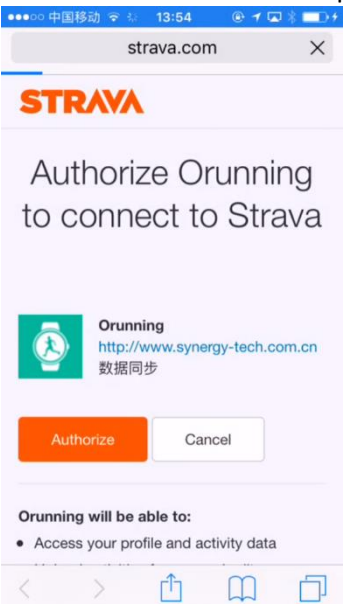

Press Open.

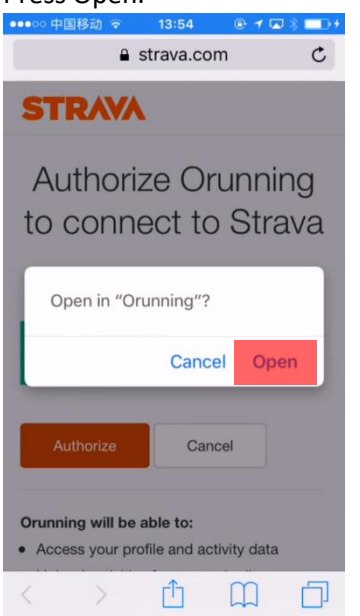

- The internet browser will close and the Orunning app opens.
- The Strava app is successfully connected with the Orunning app.

## Uploading an activity to the Strava app

- Open the Orunning app.
- Select theActivity panel.
- Select the activity you wish to export.

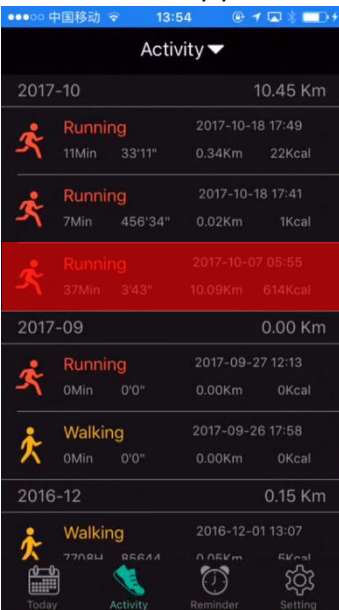

• Select the  $\leq$  icon.

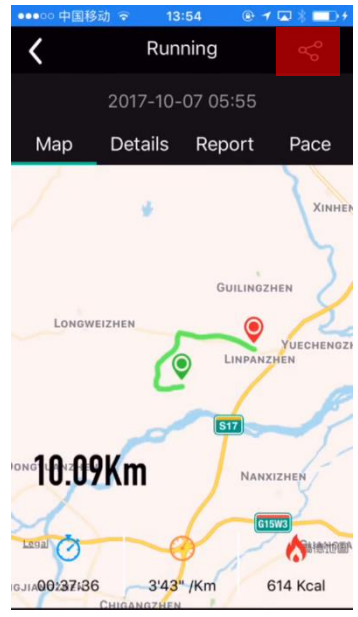

• When the upload is succesfull, the here below pop-up will show.

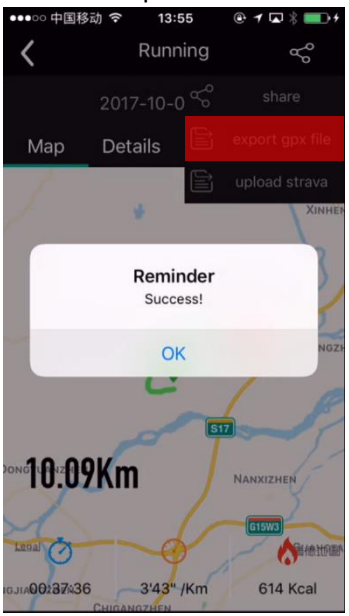

• Press OK.

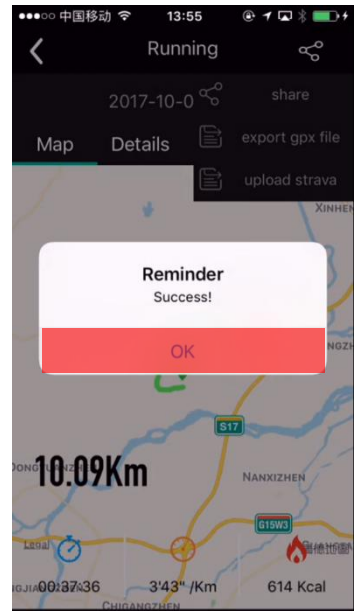

- The activity is succesfully uploaded to the Strava app.
- Close the Orunning app.